Quick Set-up for Date and Time without Passcode Medical Pro Under-Counter Refrigerators

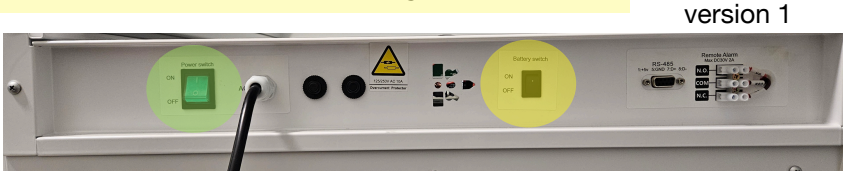

version 2

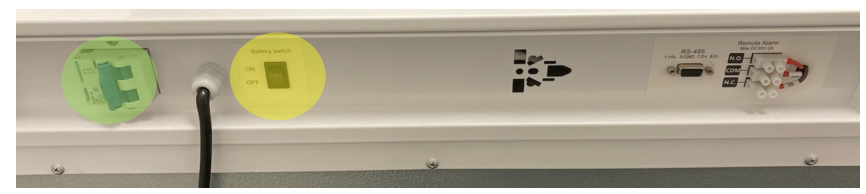

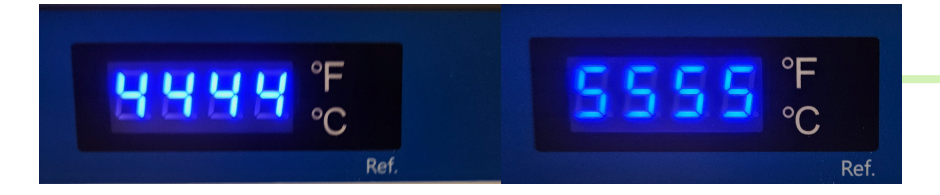

| Year        | n             | 22          | example: 2022            |  |
|-------------|---------------|-------------|--------------------------|--|
| Month       | У             | 11          | example: November        |  |
| Day         | r             | 7           | example: 7th             |  |
| Hour        | 5             | 23          | example: 11pm (Military) |  |
| Minute      | F             | 22          | example: 22 minutes      |  |
| Normal Time | Military Time | Normal Time | Military Time            |  |
| 12 AM       | 0             | 12 PM       | 12                       |  |
| 1 AM        | 1             | 1 PM        | 13                       |  |
| 2 AM        | 2             | 2 PM        | 14                       |  |
| 3 AM        | 3             | 3 PM        | 15                       |  |
| 4 AM        | 4             | 4 PM        | 16                       |  |
| 5 AM        | 5             | 5 PM        | 17                       |  |
| 6 AM        | 6             | 6 PM        | 18                       |  |
| 7 AM        | 7             | 7 PM        | 19                       |  |
| 8 AM        | 8             | 8 PM        | 20                       |  |
| 9 AM        | 9             | 9 PM        | 21                       |  |
| 10 AM       | 10            | 10 PM       | 22                       |  |
| 11 AM       | 11            | 11 PM       | 23                       |  |
|             |               |             |                          |  |

Step A: Plug your Medical Pro refrigerator into a dedicated wall outlet with the correct voltage/ amperage. Do not use extension cords or power surge adapters.

Step A1 : Toggle the on/off power switch to the ON position located in the back of the unit.

Step A2: Toggle the on/off battery backup switch to the ON position as well.

Step B: Immediately upon toggling both the power switch and the backup battery switch the digital controller will bypass the normally required passcode for 60 seconds so you can easily set the date and time and start the data logger. The controller will begin counting up 4444, 5555 etc. When it stops at the letter "n" you can start programming the date and time correctly.

Step C: Following the chart to the left, set each value to the current date and time. Simply enter the correct value for each parameter and press set to confirm, followed by pressing the up arrow to advance to the next parameter. When done press and hold check mark to save all parameters, a tone/beep will follow.

## Step D : LoF Flashing

Upon completion of setting the date/time you will immediately see "LoF" flashing on the display. This "LoF" flashing means you need to activate the data recorder. Immediately press and hold the check mark and up arrow together for more than 3 sec, a beep/tone will follow when completed. "LoF" will disappear from the screen when done correctly.

### Quick Start Guide

Medical Pro Under-Counter Refrigerators

**RS-485** 

1:+5v 5:GND 7:D+ 8:D-

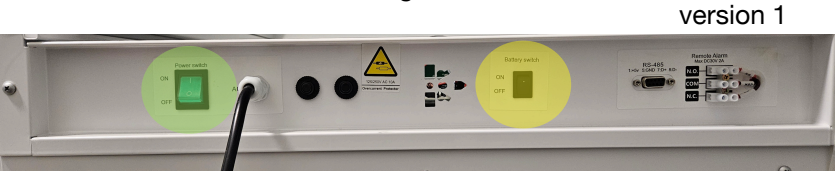

version 2

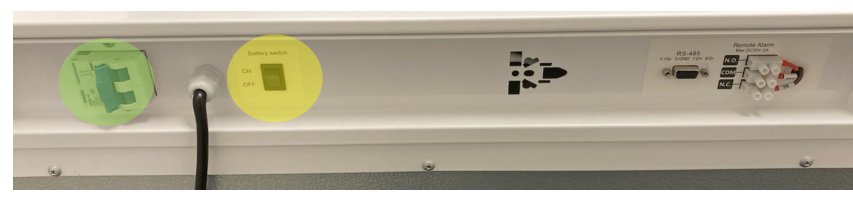

Remote Alarm Max DC30V 2A

N.C

Step 1: Plug your Medical Pro refrigerator into a dedicated wall outlet with the correct voltage/ amperage. Do not use extension cords or power surge adapters.

Step 2: Toggle the on/off power switch to the ON position located in the back of the unit.

Step 2a: Toggle the on/off battery backup switch to the ON position as well.

Step 3: Connect Normally Open, Normally Closed, Common Dry Contact if desired to external source. The load-bearing capacity of the terminal is 30V, 2A DC

Step 4 : Silence Alarms

Upon start up, the unit will immediately display and alarm "H I" until the glycol temperature falls below 8°C. To temporarily silence the alarm simply press the check mark/ mute button once . You will need to periodically silence the alarm until the temperature as been achieved.

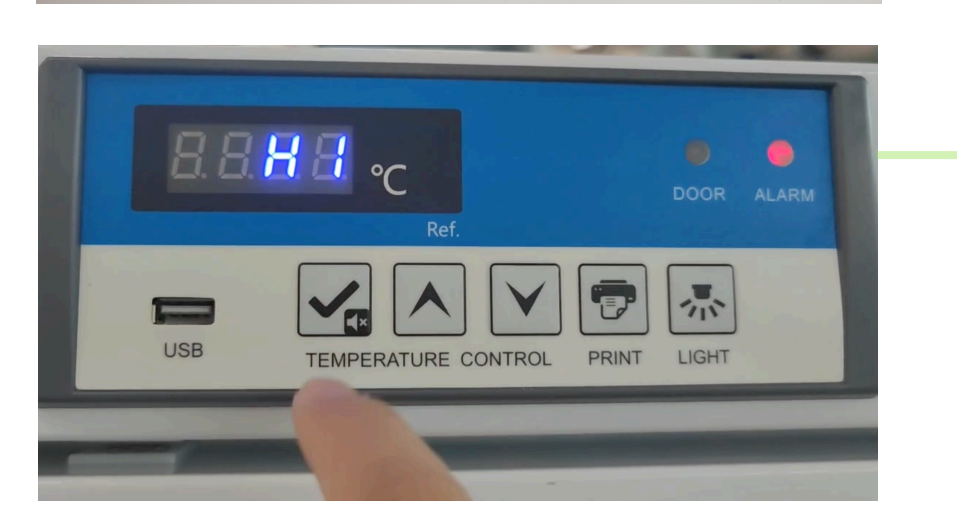

| 8.8.5 | <mark>€</mark> ℃<br><sub>Ref.</sub> |       | <b>D</b> OOR | ALARM |
|-------|-------------------------------------|-------|--------------|-------|
| USB   | TEMPERATURE CONTROL                 | PRINT | LIGHT        |       |

| Year        | n             | 22          | example: 2022            |  |
|-------------|---------------|-------------|--------------------------|--|
| Month       | У             | 11          | example: November        |  |
| Day         | r             | 7           | example: 7th             |  |
| Hour        | 5             | 23          | example: 11pm (Military) |  |
| Minute      | F             | 22          | example: 22 minutes      |  |
| Normal Time | Military Time | Normal Time | Military Time            |  |
| 12 AM       | 0             | 12 PM       | 12                       |  |
| 1 AM        | 1             | 1 PM        | 13                       |  |
| 2 AM        | 2             | 2 PM        | 14                       |  |
| 3 AM        | 3             | 3 PM        | 15                       |  |
| 4 AM        | 4             | 4 PM        | 16                       |  |
| 5 AM        | 5             | 5 PM        | 17                       |  |
| 6 AM        | 6             | 6 PM        | 18                       |  |
| 7 AM        | 7             | 7 PM        | 19                       |  |
| 8 AM        | 8             | 8 PM        | 20                       |  |
| 9 AM        | 9             | 9 PM        | 21                       |  |
| 10 AM       | 10            | 10 PM       | 22                       |  |
| 11 AM       | 11            | 11 PM       | 23                       |  |

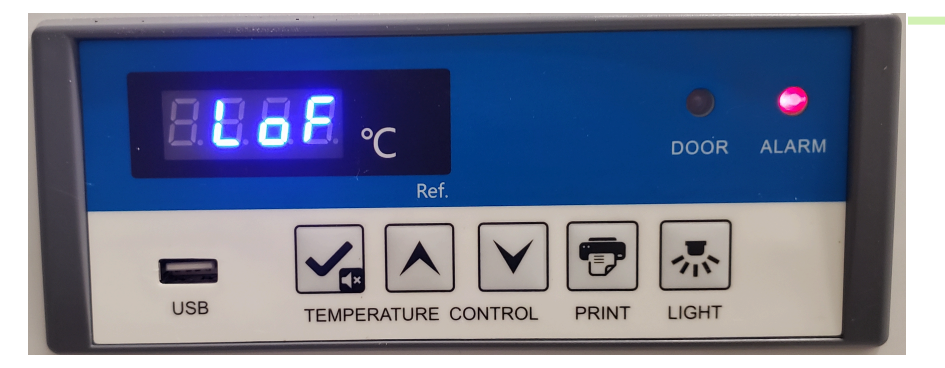

Please read through individual steps first to familiarize yourself with the process as the controller may time out due to inactivity

Step 5 : Set Date and Time via Factory mode (passcode required): REFER TO STEPS A~D ABOVE TO SET DATE AND TIME WITHOUT NEEDING A CODE

Press and hold the up and down arrows together from the home screen for 3 seconds until you see 0000, then release

Press the up arrow until password "XXXX" (call factory for password) is achieved, press and release check mark increase once to confirm

Press and hold check mark for more than 5s, you will see parameter "nAll", however continue to hold until you reach the factory mode 0000 password screen, release and press the up arrow until "XXXX" (call factory for password) is achieved. Press the check mark to confirm. You will now see "PS2", press the down arrow until you reach "n" parameter. Following the chart to the left you can now update parameters "n" through "f" to the correct date and time. Simply enter the correct value for each parameter and press set to confirm, followed by pressing the up arrow to advance to the next parameter.

When done press and hold check mark **W** to save all parameters, a tone/ beep will follow.

### Step 5a : LoF Flashing

Upon completion of setting the date/time you will immediately see "LoF" flashing on the display. This "LoF" flashing means you need to activate the data recorder. Immediately press and hold the check mark and up arrow together for more than 3 sec, a beep/tone will follow when completed. "LoF" will disappear from the screen when done correctly.

Important: All the temperature parameters are factory pre-set specifically to store vaccines between 2°C~8°C. The end-user does not have to change or modify any of these parameters. Please call factory to discuss any modifications listed below.

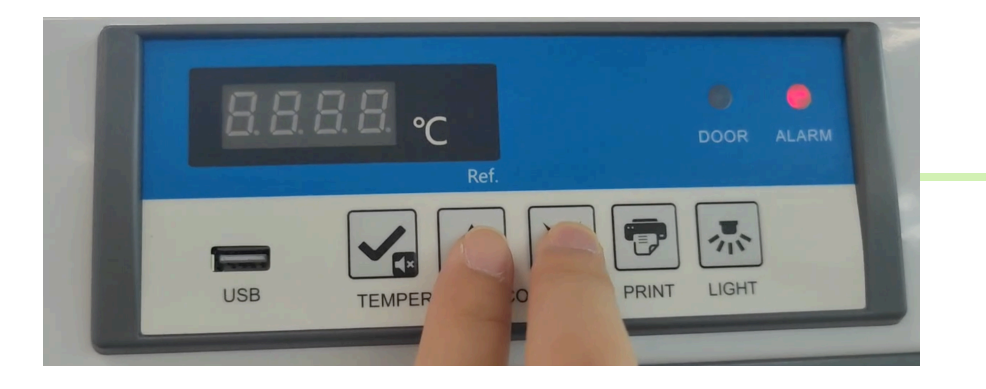

# Please read through individual steps first to familiarize yourself with the process as the controller may time out due to inactivity

#### Step 6 : Set Point

Press and hold the up and down arrows together from the home screen for 3 seconds until you see 0000, then release

Press the up arrow until password "XXXX" (call factory for password) is achieved, press and release check mark  $\checkmark$  once to confirm

### Step 6a

Press and hold check mark K, until you see parameter "nAll", then release

Press the up arrow to scroll to the "SEt" parameter and press the check mark  $\checkmark$  to view current setting. (example: 5°C)

\*\*Note: The compressor will cycle according to three parameters. "SEt" (located in user mode), "rd1" (located in factory mode), "rd2" (located in factory mode). The cut-in temperature is "SEt" plus (+) "rd1" and the cut-out is "SEt" minus (-) "rd2". Do not change rd1/rd2 without speaking to a factory technician as unauthorized changes may result in short cycling the compressor causing damage. See full list of parameters on Page 5/6

Definitions: rd1=cut-in differential rd2=cut-out differential

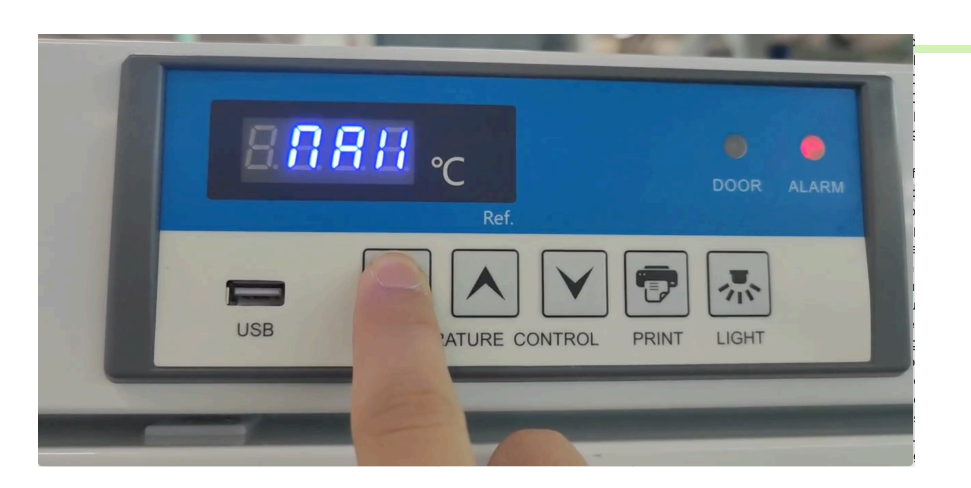

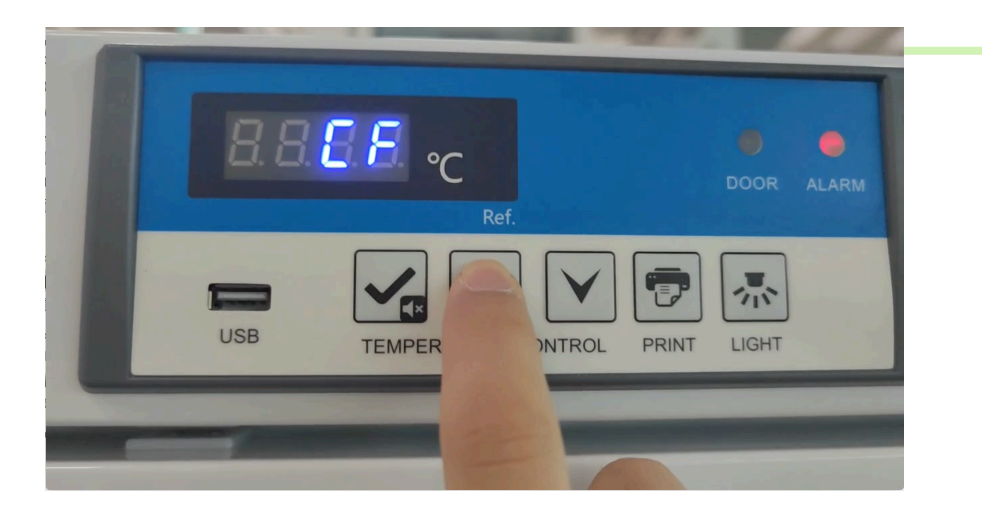

Step 7 : Changing Display from Celsius to Fahrenheit

Press and hold the up and down arrows together from the home screen for 3 seconds until you see 0000, then release

Press the up arrow until password "XXXX" (call factory for password) is achieved, press and release check mark **S** once to confirm

Press and hold check mark **S**, until you see parameter "nAll", then release

Using the up arrow, scroll to the "CF" parameter and press the check mark  $\checkmark$  to view current setting (0=C, 1=F), change as desired. Press and hold check mark  $\checkmark$  to save

\*\*Note: Changing CF=1 will only change the display temperature in F. All other user/factory setting will remain in C and can not be changed. Unit will operate normally but for user preference the display temperature can be viewed in Fahrenheit, all else will remain the same.

| User Settings                  |               |             |                         |  |
|--------------------------------|---------------|-------------|-------------------------|--|
| Description                    | Symbol        | Set Value   | Actual Calculated Value |  |
| Мах                            | ñAll          | 24.2        |                         |  |
| Min                            | ñin           | 3.1         |                         |  |
| Clear                          | CLr           | 1           |                         |  |
| Set                            | Set           | 4.0         |                         |  |
| High Glycol Set Temp (Set + H) | н             | 4           | 8°C                     |  |
| Low Glycol Set Temp (Set - L)  | L             | 2           | 2°C                     |  |
| Year                           | n             | 22          | example: 2022           |  |
| Month                          | У             | 11          | example: November       |  |
| Day                            | r             | 7           | example: 7th            |  |
| Hour                           | 5             | 23          | example: 11pm           |  |
| Minute                         | F             | 22          | example: 22 minutes     |  |
| Print Interval                 | Pt            | 20          | 20 minutes              |  |
| High temp ambient alarm        | tH1           | 50.0        |                         |  |
| Door heater mode               | P1            | 1           |                         |  |
|                                | P2            | 2           |                         |  |
| Level 1 Password               | PS1           | 5           |                         |  |
| Hardware version               | b1            | 1.0         |                         |  |
| Software version               | b2            | 1.4         |                         |  |
|                                |               |             |                         |  |
| Normal Time                    | Military Time | Normal Time | Military Time           |  |
| 12 AM                          | 0             | 12 PM       | 12                      |  |
| 1 AM                           | 1             | 1 PM        | 13                      |  |
| 2 AM                           | 2             | 2 PM        | 14                      |  |
| 3 AM                           | 3             | 3 PM        | 15                      |  |
| 4 AM                           | 4             | 4 PM        | 16                      |  |
| 5 AM                           | 5             | 5 PM        | 17                      |  |
| 6 AM                           | 6             | 6 PM        | 18                      |  |
| 7 AM                           | 7             | 7 PM        | 19                      |  |
| 8 AM                           | 8             | 8 PM        | 20                      |  |
| 9 AM                           | 9             | 9 PM        | 21                      |  |
| 10 AM                          | 10            | 10 PM       | 22                      |  |
| 11 AM                          | 11            | 11 PM       | 23                      |  |

User Mode Parameter Lists (example only)

Factory Parameter Lists (example only)

| Factory Settings         |        |           |         |                            |     |    |              |
|--------------------------|--------|-----------|---------|----------------------------|-----|----|--------------|
| Description              | Symbol | Set Value |         |                            |     |    |              |
| Level 2 Password         | PS2    | 22        |         | Humidity sensor correction | H2  | 10 | percentage % |
| Alarm/Control Sensor     | tP1    | 3.4       |         | Min humidity sensor value  | H3  | 99 | percentage % |
| Upper Sensor             | tP2    | 5.0       |         | Over limit humidity        | H6  | 0  |              |
| Lower Sensor             | tP3    |           |         | Battery                    | bAt | 1  |              |
| Ambient Sensor           | tP4    | 19.8      |         | Temp data record time      | SCY | 10 |              |
| Evaporator Sensor        | tp5    |           |         | Year (Changeable)          | n   | 22 |              |
| Condenser Sensor         | tp6    |           |         | Month (Changeable)         | У   | 11 |              |
| Condenser Alarm          | tH2    | 60.0      |         | Day (Changeable)           | r   | 8  |              |
| Probe calibration        | Ad1    | 0.0       |         | Hour (Changeable)          | 5   | 23 |              |
| Probe calibration        | Ad2    |           |         | Minute (Changeable)        | F   | 49 |              |
| Probe calibration        | Ad3    |           |         |                            |     |    |              |
| Probe calibration        | Ad4    | 5.0       |         |                            |     |    |              |
| Probe calibration        | Ad5    |           |         |                            |     |    |              |
| Probe calibration        | Ad6    |           |         |                            |     |    |              |
| Cut-In Differential      | rd1    | 1.4       |         |                            |     |    |              |
| Cut-Out Differential     | rd2    | 1.4       |         |                            |     |    |              |
| Comp startup delay       | t1     | 3         | minutes |                            |     |    |              |
| Cond fan stop delay      | t2     | 5         | minutes |                            |     |    |              |
| high temp alarm delay    | t3     | 10        | minutes |                            |     |    |              |
| door open delay          | t4     | 1         | minutes |                            |     |    |              |
| comp error fault runtime | t5     | 7         |         |                            |     |    |              |
| comp error fault ofttime | t6     | 6         |         |                            |     |    |              |
| defrosting inverval      | t7     | 8         | hours   |                            |     |    |              |
| defrosting time          | t8     | 15        | minutes |                            |     |    |              |
| door heat time mode      | t9     | 3         |         |                            |     |    |              |
|                          | P3     | 1         |         |                            |     |    |              |
|                          | P4     | 1         |         |                            |     |    |              |
|                          |        |           |         |                            |     |    |              |

Alarm Codes

| Alarm Code | Error Description                  |
|------------|------------------------------------|
| H1         | High temperature alarm             |
| L1         | Low temperature alarm              |
| H2         | Alarm for high ambient temperature |
| H3         | Condenser overheat alarm           |
| do         | Door opening alarm                 |
| PF         | Power failure alarm                |
| bL         | Battery low alarm                  |
| Er         | The recorder is not connected      |
| LoF        | The recorder is not started        |
| EE         | Communication failure              |